# 教师资格证认定网上申报程序

申报网址: <u>http://www.jszg.edu.cn</u>

第一步: 点击网上办事

| <u>资数</u> 中国教师资格网<br>粉mm www.jszg.edu.cn | 输入关键学 Q                      |
|------------------------------------------|------------------------------|
| ☆ 首页 🛛 资格资讯                              | 网上办事 🗟 证书查询 😑 咨询服务           |
| 资格资讯                                     |                              |
|                                          | 可南省2023年中小学教师资格定期注册公告 09-26  |
|                                          | 可南省2023年下半年中小学教师资格认定公告 09-26 |
| 教师资格 🔪                                   | 肃省2023年中小学教师资格定期注册公告 09-26   |
|                                          | ·陕西省2023年中小学教师资格定期注册公告 09-25 |
|                                          | 海南省2023年中小学教师资格定期注册公告 09-25  |
|                                          | 北京市2023年下半年中小学教师资格认定公告 09-25 |
| 2023年各省份教师资格认定,告汇总                       | ·四川省2023年中小学教师资格定期注册公告 09-22 |
| 2023年各省份中小学教师资格定期注册公告汇总                  | ·湖北省2023年中小学教师资格定期注册公告 09-22 |
| 网上办事<br>家町近日八定<br>定月月)                   | 证书查询<br>注册                   |

第二步:点击在线办理,注册、登录后,点击教师资格认定报名。

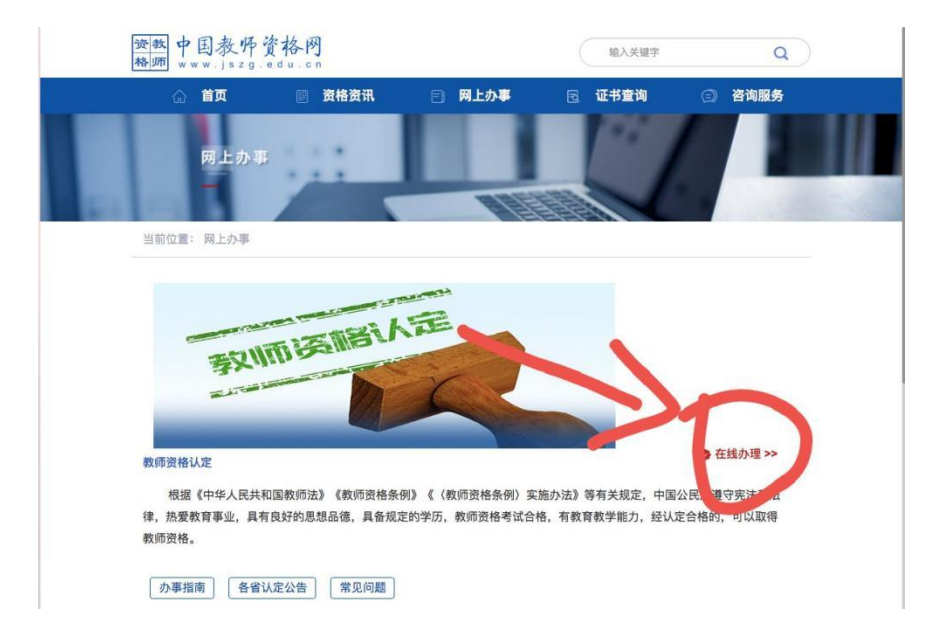

| 资数 次迎使用中<br>格师<br>认定登录                                                                                                    | ■国教师资格网<br>私口                                                                                                    |  |
|----------------------------------------------------------------------------------------------------|----------------------------------------------------------------------------------------------------|--|
| ■ 请填写有效身份证                                                                                                    | 件号码                                                                                                    |  |
| 局 请输入密码                                                                                                    |                                                                                                    |  |
| ▲●▶ 向右拖动》<br>返回主页                                                                                                    | 骨块填充拼图<br><b>忘记密码</b>                                                                                                    |  |
| 登                                                                                                    | 录                                                                                                    |  |
| 还没有账号吗?<br>注 册                                                                                                    | 教育部账号登录                                                                                                    |  |
| <ol> <li>首次使用者请先注册,注册成功后再;<br/>录系统办理相关业务。</li> <li>如您已有教育部统一身份认证平台账<br/>号,请通过上方链接,在"教育部账号登录"页面进行登录,而后将自动跳转回本<br/>网站。</li> <li>建议使用谷歌浏览器。</li> <li>认定及定期注册登录入口所办理的业务不同,但所注册的账号通用。</li> </ol> | <ul> <li>中国教师资格网公众号</li> <li>□ ※ 20</li> <li>□ ※ 20&lt;</li></ul> |  |
| ◎版权所有:中国教师资格网 京公网安<br>110402430002号                                                                                                    | ·备                                                                                                    |  |

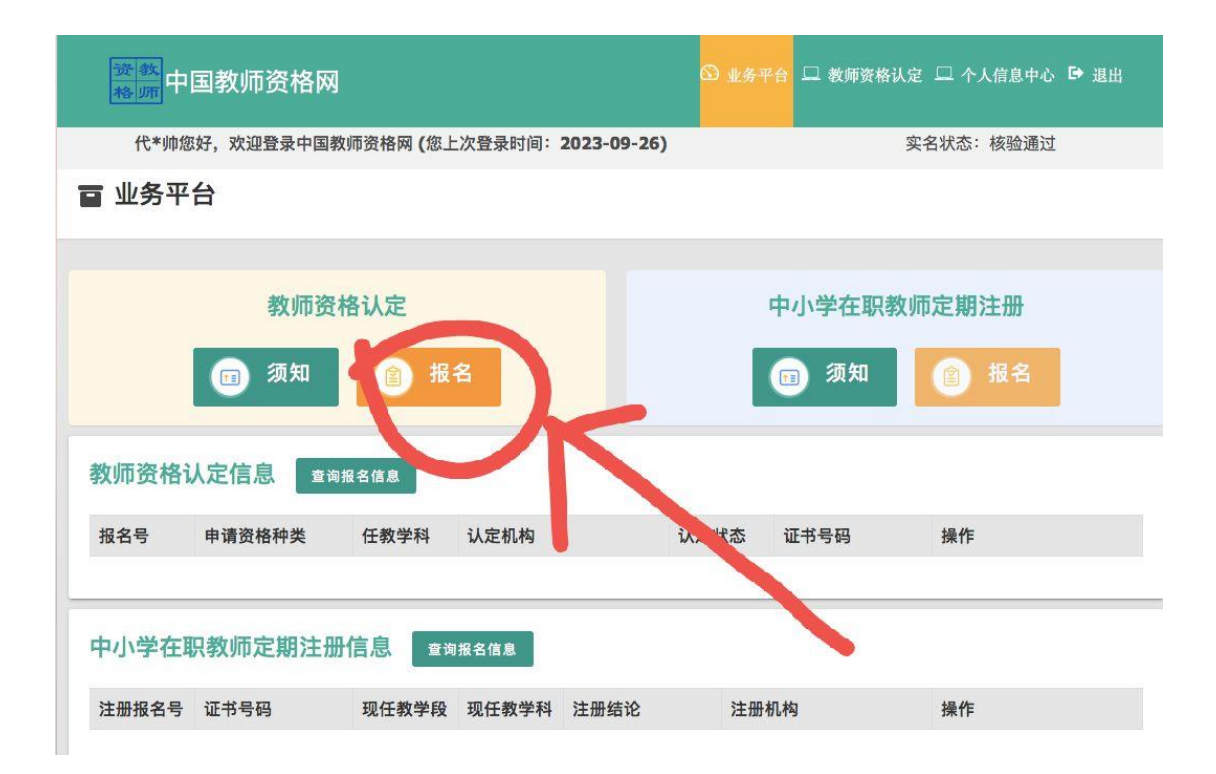

第三步:选择认定机构及确认点:

认定机构: 吉林省-长春市-高等学校教师资格-吉林省教育厅

<mark>确认点:长春人文学院</mark>

| 请选择省:    | 吉林省      | • |
|----------|----------|---|
| 请选择市:    | 长春市      | • |
| 请选择资格种类: | 高等学校教师资格 | • |
| 请选择认定机构: | 吉林省教育厅   | • |
|          |          |   |

请选择确认点:

### 第四步:阅读网上申报协议,勾选完全同意后进行下一步。

#### 教师资格认定网上申报协议

1.本申报系统的所有权归中国教师资格网所有,不得修改或他用,违者追责。

2.申请人已经认真阅读并知晓了教师资格认定模块下"须知"的相关内容。

3.申请人必须在规定的时间内,登录本申报系统执行相关操作。因个人原因而导致的申报异常,由本人承担所有责任。

4.申请人理解并同意由于不可抗力所引起的无法正常申报的情况,本申报系统不承担任何直接或间接责任。

5.申请人须保证提交的个人信息真实、准确,申请人将承担由于信息不真实、不准确、隐瞒、伪造和个人疏漏所导致的一切后果。

6.申请人同意本申报系统对个人申报信息进行在线核验。核验信息包括但不限于申请人个人信息、学历(或学籍)信息、普通话 水平测试信息、有 无犯罪记录信息、教师资格考试信息等。

7.本申报系统尊重并保护申请人网上申报留存的个人隐私信息。未经本人同意,本申报系统不会主动公开、编辑、披露或透露任何个人隐私信息, 但根据法律法规规定必须披露的或司法部门或其他法律授权的机关依照法定程序要求提供的除外。

在教师资格认定报名开始前,您可以在"个人信息中心"页面下,完成普通话水平测试等级证书信息、学历证书信息、学位证书信息的 核验或补充,请下载《个人承诺书》并按照个人承诺书中的说明进行操作,待报名时使用。 《个人承诺书》下载地址: 个人承诺书

### 第五步:选择考试形式、填报普通话等级证书及学历学位信息

其中,考试形式:选择 非国家统一考试(含免考)

是否应届毕业生:选择 否

| 姓 名:                                                                  | 王*                      |          |            |         | 民族: 蒙古族              |          | v         |  |
|-----------------------------------------------------------------------|-------------------------|----------|------------|---------|----------------------|----------|-----------|--|
| 证件类型:                                                                 | 身份证                     |          | •          |         | 性别:女                 |          | Ŧ         |  |
| 证件号码:                                                                 | 152******0026           |          |            | 出       | <b>主年月:</b> 1983-12- | -23      |           |  |
| 请选择考试形式:                                                              | ◎ 国家统一考试 ◎ 非            | 国家统一考试(含 | 含免考)       |         |                      |          |           |  |
| 请选择普通话证书信息:                                                           | 添加普通话证书                 |          |            |         |                      |          |           |  |
|                                                                       | 证书编号                    | 等级 测试机机  | 沟 测试       | 武时间     | 测试所在省份               | 成绩       | 核验状态      |  |
|                                                                       | 请核验或添加普通话等              | 绿证书信息    |            |         |                      |          |           |  |
| 请选择是否应届毕业生:◎ 是(在校最后一学期) ◎ 否<br>上一步 下一步<br>请选择是否应届毕业生:◎ 具(在校最后一学期) ◎ 否 |                         |          |            |         |                      |          |           |  |
| 请选择学历证书信息:                                                            | 添加学历证书                  |          |            |         |                      |          |           |  |
|                                                                       | 学历证书编号                  | 院校名称     | 专业名称       | 学历层次    | 学习形式                 | 毕(结)业结论  | 毕业日期      |  |
|                                                                       | 请核验或添加学历证书              | 结息       |            |         |                      |          |           |  |
| 请选择学位证书信息:                                                            | <b>添加学位证书</b> 如果没<br>可。 | 有获得学位证书, | 在添加信息日     | 寸,"学位名称 | "选择"无学位",证           | E书编号自动填写 | '无",点击提交即 |  |
|                                                                       | 学位证书编号                  | 3        |            |         | 学位名称                 |          |           |  |
|                                                                       | 请添加学位证书信息               |          |            |         |                      |          |           |  |
|                                                                       |                         | 上一步      | <b>-</b> ⊤ | 步       |                      |          |           |  |

如普通话证、学历学位证书无法验证,需按提示及要求正确填写详细 信息并上传电子版的证书照片。

# 第六步:选择认定机构:

认定所在地信息一定要选择:任教高等学校所在地

任教高校所在地详细地址:长春市净月区博硕路1488号长春人文学院

户籍所在地详细地址: 可不填

省市:选择吉林省 长春市

资格种类: 高等学校教师资格

| 确认资格种类和认定机构    |                     |                          |                     |        |      |
|----------------|---------------------|--------------------------|---------------------|--------|------|
| 请选择认定所在地类型:    | ○户籍所在地              | ○居住地 ○就读学校所在地 ●任教高等学校所在地 |                     |        |      |
| 任教高等学校所在地详细地址: | 长春市净月区              | 傳硕路1488号长春人文学院           |                     |        |      |
| 户籍所在地详细地址:     |                     |                          |                     |        |      |
| 请选择省:          | 吉林省                 | •                        |                     |        |      |
| 请选择市:          | 长春市                 | ~                        |                     |        |      |
| 请选择资格种类:       | 高等学校教师资格            |                          |                     |        |      |
| 请选择任教学科:       | 选择 经济               | 学                        |                     |        |      |
| 请选择认定机构:       | 吉林晉教育月              | r •                      |                     |        |      |
|                | 网报开始时间              | 9                        | 网报结束时间              |        | 人员范围 |
|                | 2022-10-05 00:00:00 |                          | 2022-10-14 17:00:00 |        | 高校资格 |
| 请选择确认点:        |                     |                          | 搜索                  |        |      |
|                |                     | 确认点                      |                     | 确认范围   |      |
|                | 0                   | 吉林农业大学                   |                     | 高校教师资格 |      |
|                |                     |                          |                     |        |      |

任教学科:申请的任教学科要与申请人提交的合格学历专业名称一致 (网上填报找不到与所学专业相一致的任教学科名称时,选择与所学 专业最相近或相关的任教学科名称)。辅导员任教学科为思想政治教

育。

| <ul> <li>□ </li> <li>□ </li> <li>□ 医学</li> <li>□ </li> <li>□ </li> <li>□ 管理学</li> <li>□ </li> <li>□ 管理科学与工程</li> <li>□ </li> <li>□ &lt;</li></ul> | ▲网报结束时间             |
|----------------------------------------------------------------------------------------------------|---------------------|
| <ul> <li>医学</li> <li>军事学</li> <li>管理学</li> <li>管理科学与工程</li> <li>工商管理</li> <li>云前管理</li> </ul>                                                                                                    | 网报结束时间              |
| <ul> <li>□ 定事学</li> <li>□ 管理学</li> <li>□ 管理科学与工程</li> <li>□ □ 二商管理</li> <li>□ □ 二商管理</li> </ul>                                                                                                    | 网报结束时间              |
| <ul> <li>□ 管理学</li> <li>□ 管理科学与工程</li> <li>□ □ 1 商管理</li> <li>□ □ 2 市管理</li> </ul>                                                                                                    | 网报结束时间              |
| <ul> <li>□ 管理科学与工程</li> <li>□ □ □ □ □ □ □ □ □ □ □ □ □ □ □ □ □ □ □</li></ul>                                                                                                    | 网报结束时间              |
|                                                                                                    | 网报结束时间              |
|                                                                                                    |                     |
|                                                                                                    |                     |
| 11 21 0                                                                                                    | 2020-10-22 17:00:00 |
| ☆ 🗋 旅游管理                                                                                                    |                     |
| → 🗋 技术经济及管理                                                                                                    |                     |
|                                                                                                    |                     |
| 市场营销                                                                                                    | 度菜 列出全部             |
|                                                                                                    |                     |
| 人力资源管理                                                                                                    | 7631                |
| □ 旅游管理                                                                                                    | 1981 IV             |
|                                                                                                    | •                   |
| 主音, 任教学科要选择到最小化;                                                                                                    | V 方框 加上图应选择到会计学     |

认定机构选择: 吉林省教育厅

确认点选择:长春人文学院

第七步:填写认定信息:如实填写所有信息,并按要求上传个人电子 照片及《个人承诺书电子版》。

|        | <sup>填写身份</sup><br>青信息 | 信息 选择认定机构                                      | 填写认定信息                                                            | 确认申报信息                                     | 注意事项                   | 提交认定申请   |
|--------|------------------------|------------------------------------------------|-------------------------------------------------------------------|--------------------------------------------|------------------------|----------|
| 学历     | 历专业类别:                 | 请选择                                            |                                                                   |                                            | T                      |          |
|        | 政治面貌:                  | 请选择政治面貌                                        |                                                                   |                                            | •                      |          |
|        | 工作单位:                  |                                                |                                                                   |                                            |                        |          |
| IJ     | 见从事职业:                 | 请选择从事职业                                        |                                                                   |                                            | •                      |          |
| 专业     | 也技术职务:                 | 选择                                             |                                                                   |                                            |                        |          |
|        | 通讯地址:                  |                                                |                                                                   |                                            |                        |          |
|        | 通讯邮编:                  |                                                |                                                                   |                                            |                        |          |
| 通讯     | 地址: 吉林                 | 《省长春市净月区博硕路1                                   | 488号东北师范大学人文:                                                     | 学院                                         |                        |          |
| 通讯。    | 邮编: 130                |                                                | 存成五十                                                              |                                            |                        |          |
| 照片。    | 上传:                    | 请上传<br>操作步<br>1.点击<br>选择照<br>2.如斋              | 近期本人1寸免惡正面证(<br>骤:<br>左侧"点击上传",拖动"选<br>片,点击"上传"安钮;<br>修改请点击图片,重新选 | 牛照<br>择框",加大或缩小框选<br>译。                    | 范围,完全                  |          |
| 个人承诺书。 | 上传:                    | 本人热爱教育事业<br>喜。无不良品行和违法<br>守,愿意承担相应行政<br>承诺人: ) | 个人承诺书<br>,遵守宪法和法律法规<br>犯罪记录,提交的申请<br>处罚和法律责任。                     | , 恪守职业道德, 严守<br>材料真实、准确。如3<br>オメリア年 10月 11 | 存社会公<br>京事实不 个人承诺<br>日 | 书已经上传成功! |
| 证书领取   | 《个》                    | 人)承诺书》卜载地址:<br>自歌                              | 个人承诺书                                                             |                                            |                        |          |

个人简历:学习和工作经历从现今开始,倒家填写,至少两条,不得空顶。

| 开始时间 | 结束时间 | 单位 | 职务 | 证明人 | 操作   |
|------|------|----|----|-----|------|
| c 💻  |      |    |    |     |      |
| 0    |      |    |    |     | 泽油器所 |

# 工作单位: 长春人文学院

现从事职业:选择在职教学人员

专业技术职务:选择(高校教师未聘)

| とロキャベルビンパタ                 | )))))))))))))))))))))))))))))))))))))) | 新的/开J区(中型) | 江水学火     |
|----------------------------|----------------------------------------|------------|----------|
| 请选择专业技术                    | 职务                                     |            | x        |
|                            | 十人员                                    |            |          |
| <ul> <li></li></ul>        | 术人员(领航)                                |            | -        |
|                            |                                        |            |          |
| <ul> <li>卫生技术人员</li> </ul> | <b>凤(其它)</b>                           |            |          |
| 日 民航飞行技                    | 术人员(通信)                                |            |          |
| <ul> <li>电影字幕设计</li> </ul> | +人员                                    |            |          |
| □ - 高等学校教!                 | π                                      |            |          |
| ◎                          |                                        |            |          |
| 副教授                        |                                        |            |          |
|                            |                                        |            |          |
| 助教                         |                                        |            |          |
| □ 高校教师                     | 沫聘                                     |            |          |
| ≥ 民航飞行技>                   | 术人员(机械)                                |            |          |
| <ul> <li>工艺美术人员</li> </ul> | 5                                      |            |          |
|                            |                                        |            | <b>*</b> |
| J.                         |                                        |            |          |

照片上传:按照要求上传白底1寸照片

个人承诺书:上传后一定要检查图片上的文字一定要清晰、完整,否 则后续教育厅审核将不通过 简历至少编辑两条(必须按照时间顺序从上到下进行填写),最后(下)

一条的结束时间需要点击至今,最后(下)一条的单位填写长春人文 学院,最后(下)一条的职务:教师、行政人员填写教师,辅导员填 写辅导员。

# 第八步:确认申报信息一查看注意事项-提交认定申请-查看申报提醒

| •                                | E,                | Ħ      | B      |        | 0      |        | 0    |
|----------------------------------|-------------------|--------|--------|--------|--------|--------|------|
| <sup>对上申报协议</sup><br><b>填写身份</b> | <sup>填写身份信息</sup> | 选择认定机构 | 填写认定信息 | 确认申报信息 | 注意事项   | 提交认定申请 | 申报提醒 |
|                                  | 姓名: 王             | ŧ      |        | ]      | 民族:蒙古族 |        | •    |
|                                  | 证件类型: 身           | 份证     | Ŧ      |        | 性别: 女  |        | Ŧ    |

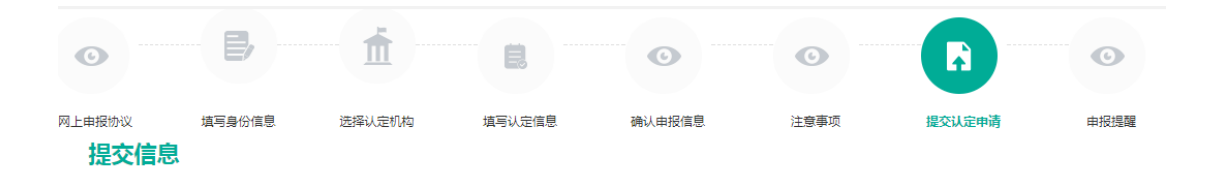

## 个人承诺

本人热爱教育事业,遵守宪法和法律法规,恪守职业道德,严守社会公德。无不良品行和违法犯罪记录,提交的申请 对料真实、准确。如与事实不符,愿意承担相应行政处罚和法律责任。

● 同意 ◎ 不同意

### 申报提醒

#### 报名成功!报名号:24808506

请您在确认时间:2019-10-11至2019-10-25内,按照教育局要求携带个人免冠正面证件照片(与系统上传电子版照片同一底板)、有效身份证件原件、教师资格认定体检表等材料,到确认点:**东北师范大学人文学院**进行现场确认。 对于学历(即毕业证)证书信息、普通话水平等级测试信息未在系统核验到的,请您一并携带学历(即毕业证)证

书、 普通话水平测试等级证书原件 到现场确认点供确认人员审核。

返回

报名号请各位老师自己记好。